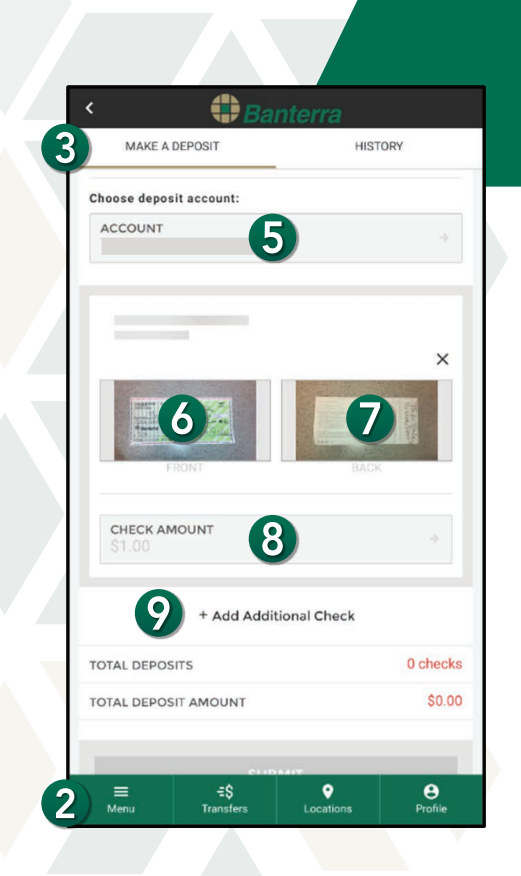

| < 🛟                            | Banterra          |
|--------------------------------|-------------------|
| MAKE A DEPOSIT                 | HISTORY           |
| CHECK AMOUNT<br>\$1.00         | *                 |
| O<br>FRONT                     | EACK              |
| CHECK AMOUNT<br>\$2.00         | 12 →              |
| + Add /                        | Additional Check  |
| TOTAL DEPOSITS                 | 2 checks          |
| TOTAL DEPOSIT AMOUNT           | \$3.00            |
| 13                             | SUBMIT            |
| ≡ <b>Ξ\$</b><br>Menu Transfers | Locations Profile |

# How to Make Mobile Deposits Using Multi-Check Deposit

- 1. Sign in to your Banterra app.
- 2. Tap Deposit Checks from the Main Menu.
- 3. Tap Make a Deposit.
- 4. Sign the back of each check and write For Mobile Deposit Only.
- 5. Choose which account to deposit into.
  - All checks you deposit in one session will be deposited into this same account.
- 6. Tap Front to take a picture of the front of your check.
- 7. Tap **Back** to take a picture of the back of your check.
  - Once the check is in focus, the picture is automatically taken.
- 8. Enter in the check amount.

## To deposit another check:

## 9. Tap Add Additional Check.

- **10.** Tap **Front** to take a picture of the front of your check.
- **11.** Tap Back to take a picture of the back of your check.
  - Once the check is in focus, the picture is automatically taken.
- **12.** Enter in the check amount.

### Note:

You can deposit up to 10 checks per transaction. There is a daily limit of 10 checks per day.

### Once you have added all of your checks:

- 13. Tap Submit.
- **14.** Review the deposits to ensure everything is correct, then tap **Confirm**.
- 15. Tap Close.

# Want To Learn More?

Give us a call at 866-BANTERRA (226-8377), stop by your local Banterra branch or visit us online at Banterra.bank.

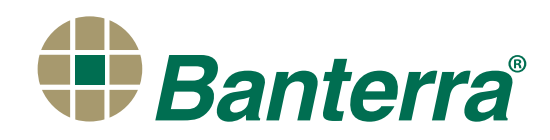

| n Dai                                                    |                                                              |
|----------------------------------------------------------|--------------------------------------------------------------|
| MAKE A DEPOSIT                                           | HISTORY                                                      |
| CAPTURE DEPOSIT IM                                       | AGES                                                         |
| () Checks must be endorsed f<br>under your signature.    | or "Mobile Deposit Only"                                     |
| Deposits made before 4:00<br>excluding bank holidays, wi | p.m. CT on Monday - Friday,<br>I be credited to your account |
| NOTE: Tax refund checks m<br>mobile deposit. Please dep  | aay not be deposited using osit at your local branch.        |
| Choose deposit account:                                  |                                                              |
| ACCOUNT                                                  | required<br>⇒                                                |
|                                                          |                                                              |
|                                                          | ×                                                            |
| FRONT                                                    | DACK                                                         |
|                                                          | -                                                            |
| CHECKAMOUNT                                              |                                                              |
| ≡ ÷\$<br>Menu Transfers                                  | Cocations Profile                                            |
|                                                          |                                                              |
| 🗘 🕄 Bar                                                  | nterra                                                       |
| Deposit To X3321<br>\$3.00                               |                                                              |
| DESCRIPTION<br>None                                      |                                                              |
| amount<br>\$3.00                                         |                                                              |
| DATE<br>Today                                            |                                                              |
| STATUS<br>Submitted                                      |                                                              |
| MAGES                                                    | La P (main )                                                 |
| Banters Boling                                           | VIEW BACK                                                    |
| MAGES                                                    |                                                              |

# How to Make Mobile Deposits Using Multi-Check Deposit

# Previous Deposits (View Mobile Deposit History)

- 1. Tap **Deposit Checks** from the Main Menu.
- 2. Select History.
- 3. Tap on the previous deposit you would like to view.

### Note:

System generated email notices are sent to notify you of when deposits are received (submitted to bank), accepted (processed and approved) and not accepted (processed and rejected).

### Want To Learn More?

E Menu

Give us a call at 866-BANTERRA (226-8377), stop by your local Banterra branch or visit us online at Banterra.bank.

-€\$ Transfe •

Brofile